## SPA525G 및 SPA525G2 IP Phone에 개인 주소 록 항목 추가

## 목표

SPA525G 및 SPA525G2 IP Phone에는 편리한 액세스를 위해 연락처 정보를 보관할 수 있는 주소록이 있습니다.연락처 정보에는 연락처의 업무, 모바일 및 집 번호가 포함될 수 있으며 개 인 설정된 벨소리를 추가할 수도 있습니다.

이 문서에서는 SPA525G 및 SPA525G2 IP Phone의 개인 주소록에 연락처를 추가하는 방법 에 대해 설명합니다.

## 적용 가능한 디바이스

·SPA525G

·SPA525G2

## 개인 주소록 항목 추가

1단계. 전화기의 설정 단추를 눌러 정보 및 설정 메뉴를 엽니다.

| 01/04/12 01:39p |                          |  | Angela Martin |  |  |  |
|-----------------|--------------------------|--|---------------|--|--|--|
| In              | Information and Settings |  |               |  |  |  |
| 1               | Call History             |  |               |  |  |  |
| 2               | Directories              |  |               |  |  |  |
| 3               | Network Configuration    |  |               |  |  |  |
| 4               | User Preferences         |  |               |  |  |  |
| 5               | Status                   |  |               |  |  |  |
| 6               | CME Services             |  |               |  |  |  |
|                 | LAB                      |  |               |  |  |  |
|                 | Select                   |  | Exit          |  |  |  |

2단계. 디렉터리로 이동하고 선택을 누릅니다.

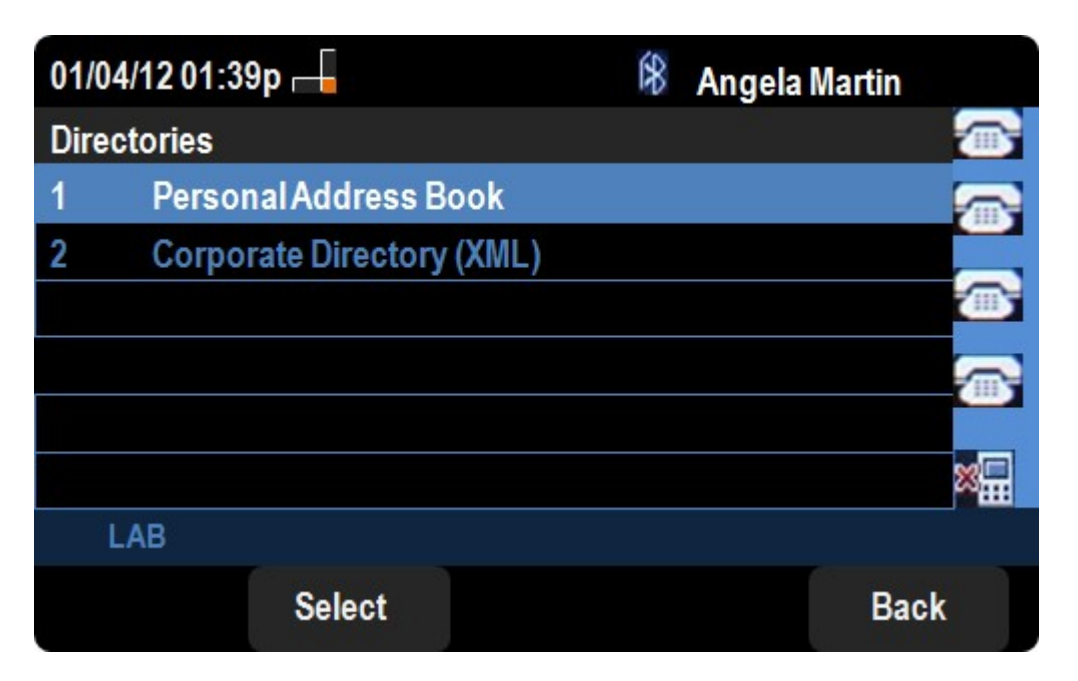

3단계. Personal Address Book(개인 주소록)으로 이동하고 Select(선택)를 **누릅니다**.

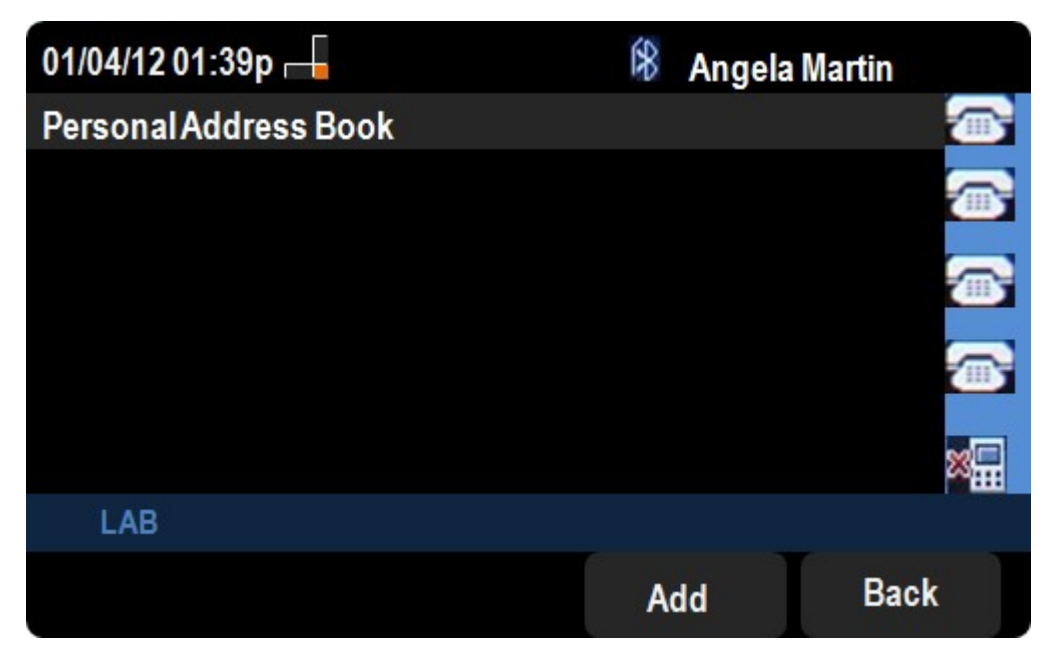

4단계. **추가** 단추를 눌러 *개인 주소 항목 추가* 페이지*를* 엽니다.

| 01/04/12 01:39p 🛁          |             |      |         | 8    | Angela Martin |   |      |  |
|----------------------------|-------------|------|---------|------|---------------|---|------|--|
| Add Personal Address Entry |             |      |         |      |               |   |      |  |
| 1                          | 🙎 Name      |      |         |      |               |   |      |  |
| 2                          | 💐 Work No   |      |         |      |               |   |      |  |
| 3                          | 📓 Mobil No  |      |         |      |               |   |      |  |
| 4                          | 🔞 Home No   |      |         |      |               |   |      |  |
| 5                          | 💽 Ring Tone |      | Chirp 1 |      |               | > |      |  |
|                            |             |      |         |      |               |   |      |  |
|                            | LAB         |      |         |      |               |   |      |  |
|                            | Option      | Save |         | delC | har           |   | Back |  |

5단계. 필드에 이름, 직장 번호, 휴대폰 번호 및 집 번호를 입력합니다.이 연락처에 대한 벨소 리 종류를 선택하면 해당 연락처가 전화를 걸 때마다 소리가 납니다.

6단계. 변경 사항을 저장하려면 **저장**을 누릅니다.